## Student Support – How to Make a Deposit

- Log in to your My.Wilmu portal
- Click on the 'My Payments' Card
- Click on Payment Center Home

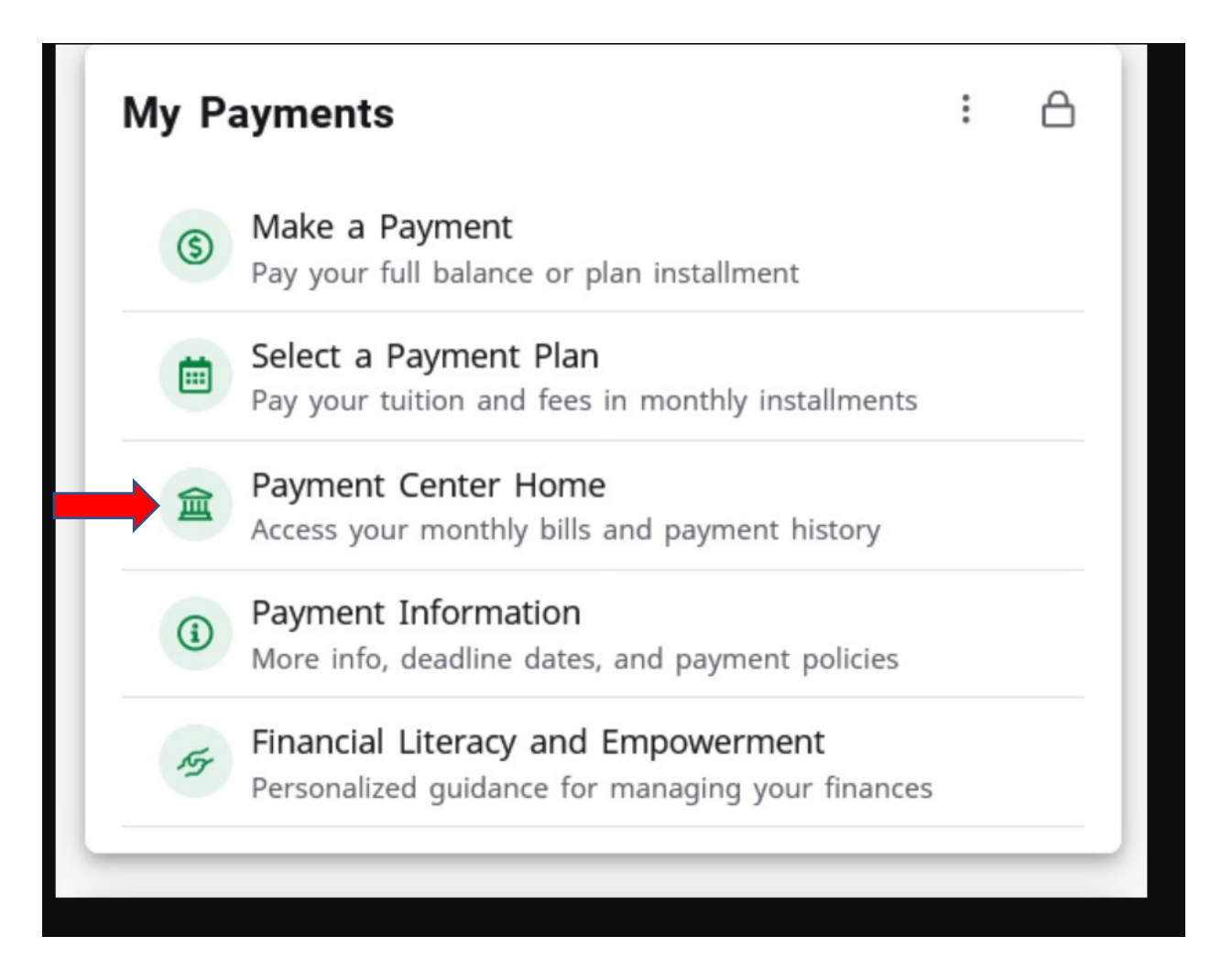

• Click on the 'Deposits tab' And select the drop down for Law deposit Then click on 'Continue'

| My Account 👻 My Profil | e 🝷 Make Payment       | Payment Plans | Deposits | Refunds Help 🔻                            |         |  |
|------------------------|------------------------|---------------|----------|-------------------------------------------|---------|--|
| Deposit Pay            | ment                   |               |          |                                           |         |  |
| Deposit Payment        | Deposit History        |               |          |                                           |         |  |
| \$ -                   |                        |               |          |                                           |         |  |
| Amount                 |                        | Method        |          | Confirmation                              | Receipt |  |
| Select a deposit       | Law Sch Dep Rel Online | e Credit      | ∽ Select |                                           |         |  |
| Law Sch Dep Rel G      | Online Credit          |               |          |                                           |         |  |
| Deposit name           |                        |               |          | Law Sch Dep Rel Online Credit             |         |  |
| Deposit description    | eposit description     |               |          | Law School Deposit for Law Fall 2023 Term |         |  |
| Term                   | erm                    |               |          | Fall 2023                                 |         |  |
| Payment amount         |                        |               |          | \$300.00                                  |         |  |

Select your Payment Method and Click Continue to finalize the deposit payment

Cancel Continue

| Deposit Pa                                      | ayment                                              |                                                               |              |                                  |
|-------------------------------------------------|-----------------------------------------------------|---------------------------------------------------------------|--------------|----------------------------------|
| Deposit Payment                                 | Deposit History                                     |                                                               |              |                                  |
| \$                                              | )                                                   |                                                               | <b>(_</b>    |                                  |
| Amou                                            | nt                                                  | Method                                                        | Confirmation | Receipt                          |
|                                                 | f 200 00                                            |                                                               |              | * Indicates required information |
| Amount:                                         | \$300.00                                            |                                                               |              |                                  |
| Method:*                                        | Select Method                                       | ~                                                             |              |                                  |
|                                                 |                                                     |                                                               |              | Back Cancel Continue             |
| Electronic Check - Pay<br>Debit and Credit Card | ments can be made from<br>- We accept the following | a personal checking or savings a<br>g credit and debit cards. | account.     |                                  |

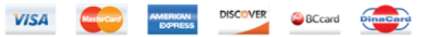